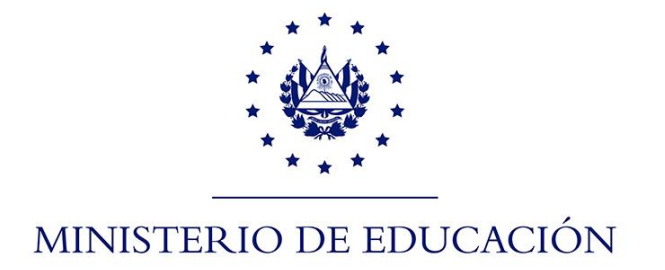

## RESTABLECIMIENTO DE CONTRASEÑAS MASIVAS DE ESTUDIANTES

www.clases.edu.sv/secciones

## Restablecimiento de cuentas masivas para estudiantes

Para realizar el proceso de restablecimiento de contraseñas realice los siguientes pasos:

1. Ingrese a: <u>https://www.clases.edu.sv/secciones/</u>

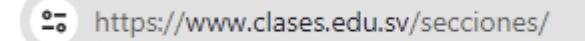

2. Debe ingresar con su cuenta @clases.edu.sv haciendo click en el botón con el logo de google ubicado en la parte inferior

| MINISTERIO<br>DE EDUCACI<br>CIENCIA Y<br>CONFIEND DE<br>EL SALVADOR               | ÓN,<br>A                    |
|-----------------------------------------------------------------------------------|-----------------------------|
| Ingrese con su cuenta clase                                                       | es.edu.sv                   |
| Estimado docente, ingrese al proceso hack<br>botón y seleccionado su cuenta clase | ndo click en el<br>s.edu.sv |
| G Iniciar sesión con Google                                                       |                             |
|                                                                                   |                             |

3. Ingrese una cuenta @clases.edu.sv y presione el botón "Siguiente" ubicado en la parte inferior derecha.

| G                                    |                                               |                                |                                                      |  |
|--------------------------------------|-----------------------------------------------|--------------------------------|------------------------------------------------------|--|
| Inicia                               | a sesión                                      |                                |                                                      |  |
| Utiliza tu                           | cuenta de Goog                                | gle                            |                                                      |  |
| Correo el<br>docent                  | ectrónico o teléfono<br>e.prueba2@clas        | ses.edu.sv                     |                                                      |  |
| ¿Has olvid                           | lado tu correo el                             | ectrónico?                     |                                                      |  |
| ;No es tu<br>forma priv<br>Más infor | ordenador? Usa el<br>ada.<br>mación sobre cór | modo Invitado<br>mo usar el mo | o para iniciar sesión de<br><mark>do Invitado</mark> |  |
| Crear cue                            | nta                                           |                                | Siguiente                                            |  |

4. Ingrese la contraseña relacionada con la cuenta y presione el botón "Siguiente" ubicado en la parte inferior derecha.

| G                            |
|------------------------------|
| Te damos la bienvenida       |
|                              |
| Introduce tu contraseña      |
| ¿Has olvidado tu contraseña? |

5. Al ingresar correctamente las credenciales de autenticación se presentará la pantalla donde debe proporcionar su número de DUI y NIP. Esto nos sirve para asegurar la identidad del Docente y determinar el CE y secciones de estudiantes que le corresponden, de acuerdo con los registros en SIGES.

| ≡ |                                                                                                    | D Docente Prueba 👻 |
|---|----------------------------------------------------------------------------------------------------|--------------------|
|   |                                                                                                    |                    |
|   | Estimado : Docente Prueba                                                                                                    |                    |
|   | Ingrese su DUI y NIP para consutar los grados<br>que tiene asignados                                                                                                  |                    |
|   | Documento de proceso para reestablecimiento de contraseñas                                                                                                    |                    |
|   | DUI                                                                                                    |                    |
|   | NIP (7 dígitos incluyendo ceros al in                                                                                                    |                    |
|   | Ingresar                                                                                                    |                    |
|   | Toda la información ingresada es monitoreada y<br>en caso de detectarse uso inadecuado de la<br>cuenta clases.edu.sv se procederá de acuerdo<br>a las leyes vigentes. |                    |
|   | Reestablecimiento de contraseñas<br>por sección                                                                                                    |                    |
|   | ©2023 Ministerio de Educación Ciencia y<br>Tecnología                                                                                                    |                    |

6. Haga click en el nombre del centro educativo en la barra de la izquierda del cual quiere obtener las secciones.

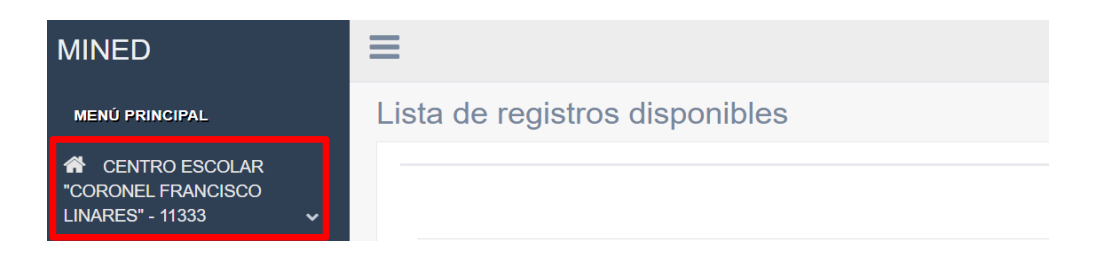

7. Luego haga click en la sección sobre la cual desea reiniciar las contraseñas.

| MINED                                                                                     | ≡             |                                |        |  |  |
|-------------------------------------------------------------------------------------------|---------------|--------------------------------|--------|--|--|
| MENŰ PRINCIPAL                                                                            | Lista de regi | Lista de registros disponibles |        |  |  |
| <ul> <li>CENTRO ESCOLAR</li> <li>CORONEL FRANCISCO</li> <li>LINARES" - 11333 ✓</li> </ul> |               |                                |        |  |  |
| Cuarto Grado - A                                                                          | #             |                                | Nombre |  |  |
| Cuarto Grado - B                                                                          |               |                                |        |  |  |
| Cuarto Grado - C                                                                          |               |                                |        |  |  |
| Noveno Grado - A                                                                          |               |                                |        |  |  |
| Noveno Grado - B                                                                          |               |                                |        |  |  |
| Noveno Grado - C                                                                          |               |                                |        |  |  |

8. Seleccione los alumnos a los cuales les cambiará la contraseña y luego presione el botón "Procesar" ubicado en la parte superior derecha.

Tenga en cuenta que algunos de estos alumnos quizá ya tengan su cuenta activa, por lo que debe ser cuidadoso en esta selección.

| ≡                              |   |  |                                  |                  |  |
|--------------------------------|---|--|----------------------------------|------------------|--|
| Lista de registros disponibles |   |  |                                  |                  |  |
|                                |   |  |                                  | Procesar         |  |
|                                | * |  | Nombre                           | Grado            |  |
|                                | 1 |  | SARA VALENTINA CRUZ ERAZO        | Cuarto Grado - A |  |
|                                | 2 |  | VALENTINA SOFÍA MORALES DURÂN    | Cuarto Grado - A |  |
|                                | 3 |  | MAIKEL ALESSANDRO HERRERA RIVERA | Cuarto Grado - A |  |
|                                | 4 |  | DEILYN DANIELA MIRANDA CASTILLO  | Cuarto Grado - A |  |
|                                | 5 |  | MATEO ALESSANDRO PINEDA RIVAS    | Cuarto Grado - A |  |
|                                | 6 |  | CARLOS PAUL SORIANO URRUTIA      | Cuarto Grado - A |  |

Nota: Puede seleccionar todos los alumnos marcando el cuadro superior a la izquierda del texto "Nombre".

 Al finalizar el proceso aparecerá el mensaje confirmando el cambio de contraseña e indicando que las mismas han sido enviadas al correo @clases.edu.sv del docente que ha realizado la gestión.

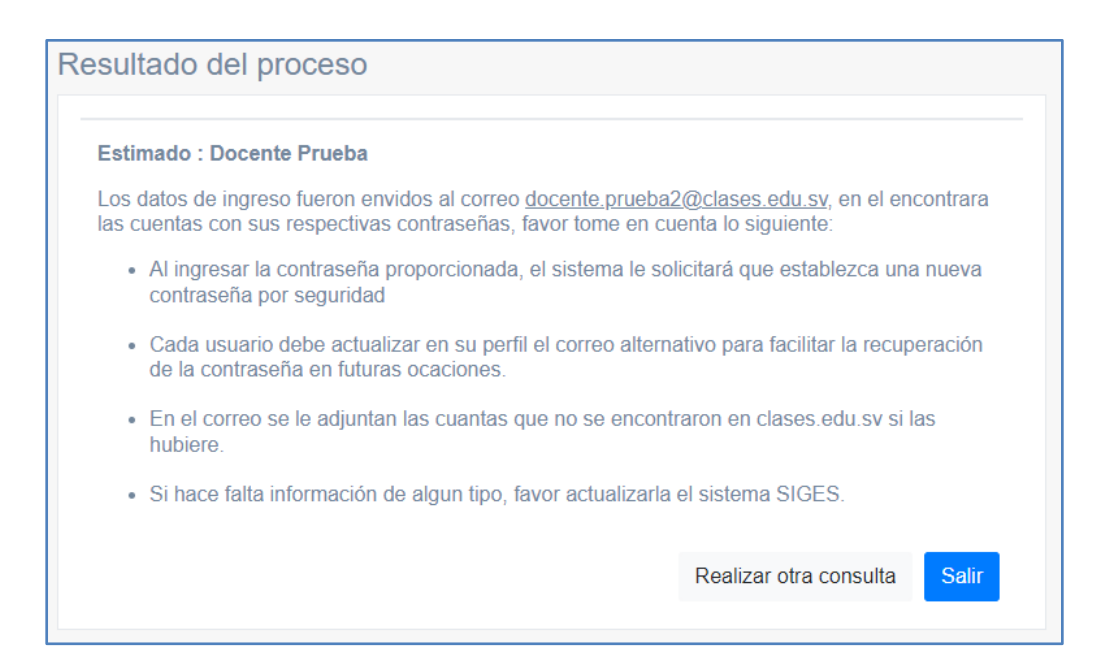